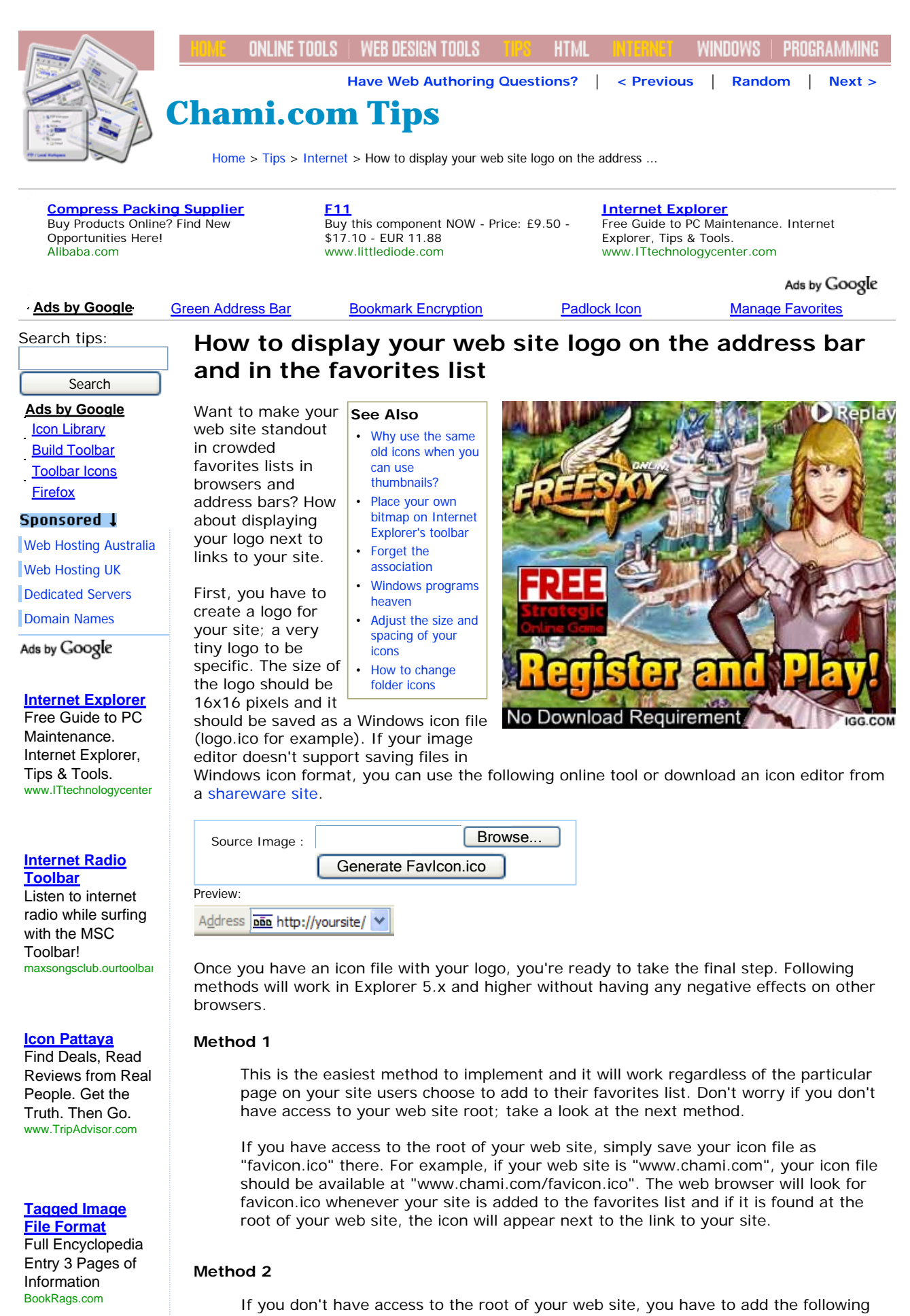

tag to your web page so that the browser will know where to look for your icon. Unlike before, this time you can save the icon under any name ending with ".ico" We'll use

| Categories                                                 | the name "logo.ico" and assume that your web site is under the directory<br>"~your_directory".                                                                                                    |
|------------------------------------------------------------|----------------------------------------------------------------------------------------------------|
| » Internet<br>HTML<br>JavaScript<br>Programming<br>Windows | <pre></pre> <pre></pre> |
| Keywords                                                   |                                                                                                    |
| Internet Explorer<br>Internet                              | <b>NOTE:</b> Above tag should be inserted in-between the <i><head></head></i> and <i></i> tags.                                                                                                    |
| World Wide Web                                             |                                                                                                    |
| Downloads                                                  | By the way, you can specify multiple logos for multiple pages using the second method.                                                                                                    |
| logo.htm                                                   | Simply save your icons using unique names, such as logo1.ico, logo2.ico, logo3.ico for example, and replace "logo.ico" in the above HTML code with the name of the icon you want                                                                                                    |
| Newsletter »                                               | to use for any particular page.                                                                                                    |
| enter email                                                | To share this: BlinkBits   BlinkList   Blogmarks   Co.mments   Connotea   Del.icio.us   Digg                                                                                                    |
| Subscribe                                                  | Facebook   FrankIt   Furl   Ma.gnolia   Newsvine   Reddit   Yahoo                                                                                                    |
|                                                            | Applicable Keywords : Internet Explorer, Explorer 5.x, Internet, World Wide Web                                                                                                    |
| Copyright © 2009 Chami.com                                 |                                                                                                    |
| All Rights Reserved.                                       | Previous Tip : Does your site have a privacy statement?                                                                                                    |
| HTML Kit editor                                            | Random Tip : Clear your history                                                                                                    |
|                                                            | Next Tip: Adding special effects to your images                                                                                                    |